| ORACLE P               | rima   | ivera Un   | ifier (TESI   |                   |                         |                 |                                         |                  |               |               |
|------------------------|--------|------------|---------------|-------------------|-------------------------|-----------------|-----------------------------------------|------------------|---------------|---------------|
| Company Works          |        |            |               |                   | T202106201 🗸            |                 |                                         |                  |               |               |
| 💑 T202106201 - Home    |        | DelDOT >   | DOTS > T20    | 02106201          |                         |                 |                                         |                  |               |               |
| <b>∛</b> ∃ Tasks       |        | Suppo      | urt Room      | loste             |                         |                 |                                         |                  |               |               |
| Drafts                 |        | Suppo      | лт кеңи       |                   |                         |                 |                                         |                  |               |               |
| Q Notifications        |        | + Crea     | ate Actio     | ns 🔻 View         | : All Records 🔻 🧷       | · 문 ·           | ्र 📰 🕐 🕶                                |                  |               |               |
| Directory              |        | <b>≡</b> 0 | Record<br>No. | , Business Proces | s Title                 | Request Type    | Requested By                            | Priority         | Assigned To   | Ass<br>D      |
| ? Support              | >      |            | SR-0001       | Other             | Rose Test for Whatfix F | . System Errors | Rose Heinlein                           | High             | Rose Heinlein | 05/           |
| (j) General            | >      |            |               |                   |                         |                 |                                         |                  |               |               |
| Construction Phase     | ~      |            |               |                   |                         |                 |                                         | NENT             |               |               |
| Field                  | $\sim$ |            |               |                   |                         |                 | ~~~~~~~~~~~~~~~~~~~~~~~~~~~~~~~~~~~~~~~ | TMILIN           | 0,            |               |
| E&S Site Inspection    | n      |            |               |                   |                         |                 | 2                                       | $\Delta \Lambda$ | 4             |               |
| Inspector Daily R      |        |            |               |                   |                         |                 | <u> </u>                                |                  | 2             |               |
| Progress Meeting       |        |            |               |                   |                         |                 | 2                                       |                  |               |               |
| Project Diary          |        |            |               |                   |                         |                 | 4                                       | $\bigwedge$      | <u> </u>      |               |
| Quantity Adjustm.      |        |            |               |                   |                         |                 | 74                                      |                  | - <u>,</u>    |               |
| Source Document        |        |            |               |                   |                         |                 |                                         | JO NO            | 120           |               |
| eTicketing             | >      |            |               |                   |                         |                 |                                         |                  |               |               |
| Contract Administrati. | >      |            |               |                   |                         |                 |                                         |                  |               |               |
| Construction General   | >      |            |               |                   |                         |                 |                                         |                  |               |               |
| Document Manager       | >      |            |               |                   | llnif                   |                 | Cur                                     |                  |               |               |
| Reports                | >      |            |               |                   |                         |                 | SUL                                     |                  |               |               |
| Admin                  | >      |            |               |                   |                         |                 |                                         |                  |               |               |
|                        |        |            |               |                   |                         |                 |                                         |                  |               |               |
|                        |        |            |               |                   |                         | SUS             |                                         |                  |               | ) <b>Y ()</b> |
|                        |        |            |               |                   |                         |                 |                                         |                  |               |               |
|                        |        |            |               |                   |                         |                 |                                         |                  |               |               |
|                        |        |            |               |                   |                         |                 |                                         |                  |               |               |
| ≪ ⊕                    | Θ      | Total: 1   |               |                   |                         |                 |                                         |                  |               |               |

| igned<br>ate | Status    | Disposit | UCR<br>Created | Creator       | Creation<br>Date | Project Name    |
|--------------|-----------|----------|----------------|---------------|------------------|-----------------|
| 30/2023      | Completed | Resolved |                | Rose Heinlein | 05/30/20         | Pavement & Reha |

# equest Sess

# **1.0 Creation Step**

| ORACLE Prim             | navera Unifier (TEST)                                                                  |
|-------------------------|----------------------------------------------------------------------------------------|
| Company Workspace       | e T202106201 T202106201 <b>T202106201 ✓ +</b>                                          |
| 🚴 T202106201 - Home     | DelDOT > DOTS > T202106201                                                             |
| <b>š</b> Ξ Tasks        | Support Requests                                                                       |
| Q Notifications         | + Create Actions ▼ View: All Records ▼ 🖉 🖓 🔂 🖶 ♥ 🔾 🧮 ⑦ ▼                               |
| Directory               | STEP 1/14     ×     Request Type     Requested By     Priority     Assigned To     Dot |
| Support                 | Click Support Test for Whatfix F System Errors Rose Heinlein High Rose Heinlein 05/2   |
| (j) General >           |                                                                                        |
| Construction Phase      |                                                                                        |
| Field 🗸                 |                                                                                        |
| E&S Site Inspection     |                                                                                        |
| Inspector Daily R       |                                                                                        |
| Progress Meeting        |                                                                                        |
| Project Diary           |                                                                                        |
| Quantity Adjustm        |                                                                                        |
| Source Document         |                                                                                        |
| eTicketing >            |                                                                                        |
| Contract Administrati > |                                                                                        |
| Construction General >  |                                                                                        |
| Document Manager >      |                                                                                        |
| Reports                 |                                                                                        |
| Admin >                 |                                                                                        |
|                         |                                                                                        |
|                         |                                                                                        |
|                         |                                                                                        |
|                         |                                                                                        |
|                         | Total: 1                                                                               |
| ≪ ⊕ ⊝                   |                                                                                        |

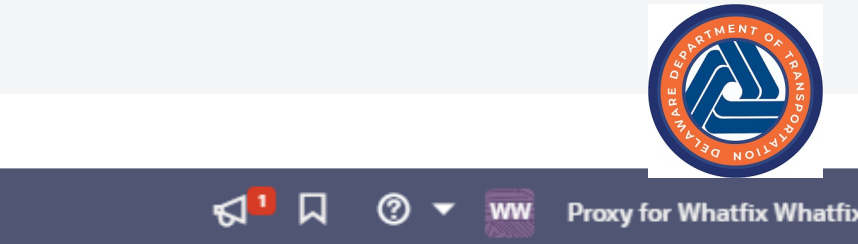

#### Ę

| signed<br>Date | Status    | Disposit | UCR<br>Created | Creator       | Creation<br>Date | Project Name    |
|----------------|-----------|----------|----------------|---------------|------------------|-----------------|
| 30/2023        | Completed | Resolved |                | Rose Heinlein | 05/30/20         | Pavement & Reha |

| ORACLE Prim             | avera Unifier (TEST)                                                               |
|-------------------------|------------------------------------------------------------------------------------|
| Company Workspace       | T202106201 T202106201 T202106201 V +                                               |
| 💑 T202106201 - Home     | DelDOT > DOTS > T202106201                                                         |
| šΞ Tasks<br>Drafts      | Support Requests                                                                   |
| Q Notifications         | + Create Actions 🕶 View: All Records 🕶 🥒 🖓 🖓 🔂 🖶 🔍 🧮 🕐 🗸                           |
| Directory               | Record Assign                                                                      |
| ? Support               | STEP 2/14 × st for Whatfix F System Errors Rose Heinlein High Rose Heinlein 05/30/ |
| Support Requests        | Click Support Requests                                                             |
| (i) General >           |                                                                                    |
| ⊕ Construction Phase ∨  |                                                                                    |
| Field 🗸                 |                                                                                    |
| E&S Site Inspection     |                                                                                    |
| Inspector Daily R       |                                                                                    |
| Progress Meeting        |                                                                                    |
| Project Diary           |                                                                                    |
| Quantity Adjustm        |                                                                                    |
| Source Document         |                                                                                    |
| eTicketing >            |                                                                                    |
| Contract Administrati 🕻 |                                                                                    |
| Construction General >  |                                                                                    |
| Document Manager >      |                                                                                    |
| Reports >               |                                                                                    |
| Admin >                 |                                                                                    |
|                         |                                                                                    |
|                         | Total: 1                                                                           |
| ≪ ⊕ ⊝                   |                                                                                    |

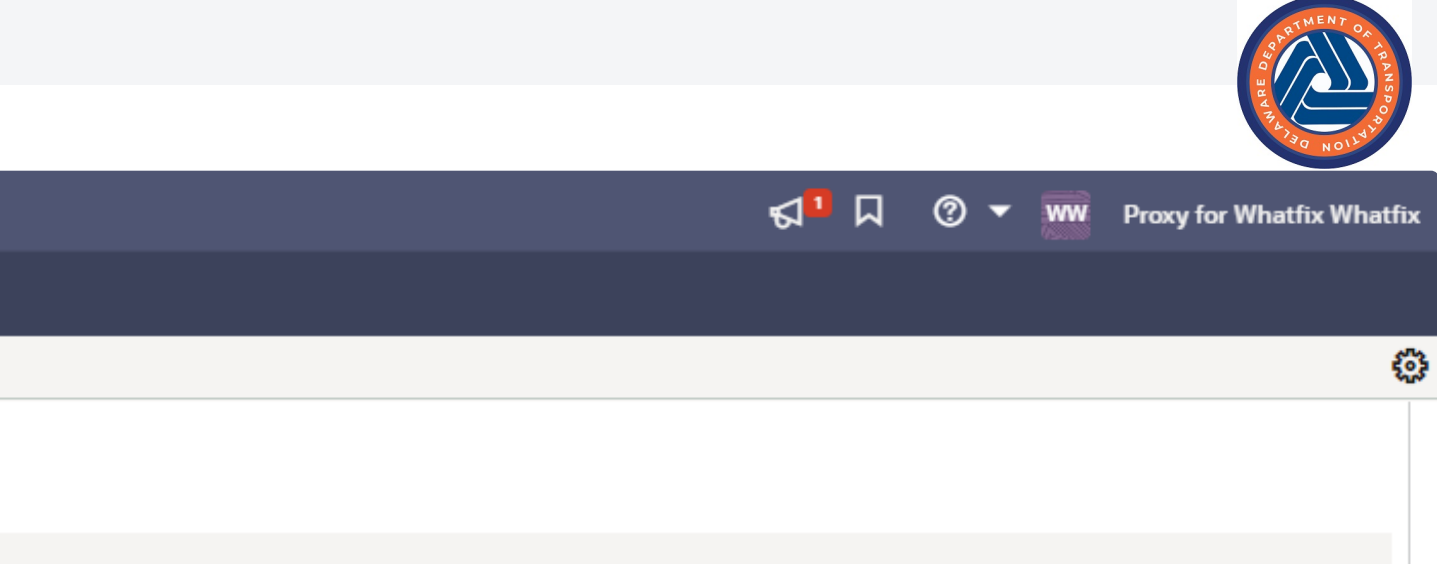

| ned<br>te | Status    | UCR<br>htus Disposit Created |  | Creator       | Creation<br>Date | Project Name    |
|-----------|-----------|------------------------------|--|---------------|------------------|-----------------|
| )/2023    | Completed | Resolved                     |  | Rose Heinlein | 05/30/20         | Pavement & Reha |

÷

| c       | <b>DRACLE</b> Prim                   | avera Unifier (TEST)                                                                                                    |
|---------|--------------------------------------|----------------------------------------------------------------------------------------------------|
|         | Company Workspace                    | T202106201 T202106201 T202106201 V +                                                                                                    |
| ሔ       | T202106201 - Home                    | DelDOT > DOTS > T202106201                                                                                                    |
| ¥≡<br>₽ | Tasks<br>Drafts                      | Support Requests                                                                                                    |
| Û       | Notifications                        | + Create Actions ▼ View: All Records ▼ 🖉 🗘 🔂 ▼ 🔍 🧮 😨 ▼                                                                                                    |
| ₽<br>?  | DirectorySTEP 3/14SupportClick Creat | ×     Process     Title     Request Type     Requested By     Priority     Assigned To     Assigned To       Rose Test for Whatfix F     System Errors     Rose Heinlein     High     Rose Heinlein     05/30/ |
| Ô       | Support F                            |                                                                                                    |
| •       | Construction Phase 🗸                 |                                                                                                    |
| _       | Field 🗸                              |                                                                                                    |
|         | E&S Site Inspection                  |                                                                                                    |
|         | Inspector Daily R                    |                                                                                                    |
|         | Progress Meeting                     |                                                                                                    |
|         | Project Diary                        |                                                                                                    |
|         | Quantity Adjustm                     |                                                                                                    |
|         | Source Document                      |                                                                                                    |
|         | eTicketing >                         |                                                                                                    |
|         | Contract Administrati $>$            |                                                                                                    |
|         | Construction General                 |                                                                                                    |
| ð       | Document Manager >                   |                                                                                                    |
| Ø       | Reports >                            |                                                                                                    |
| 8       | Admin >                              |                                                                                                    |
| «       | ÷ ⊝                                  | Total: 1                                                                                                    |

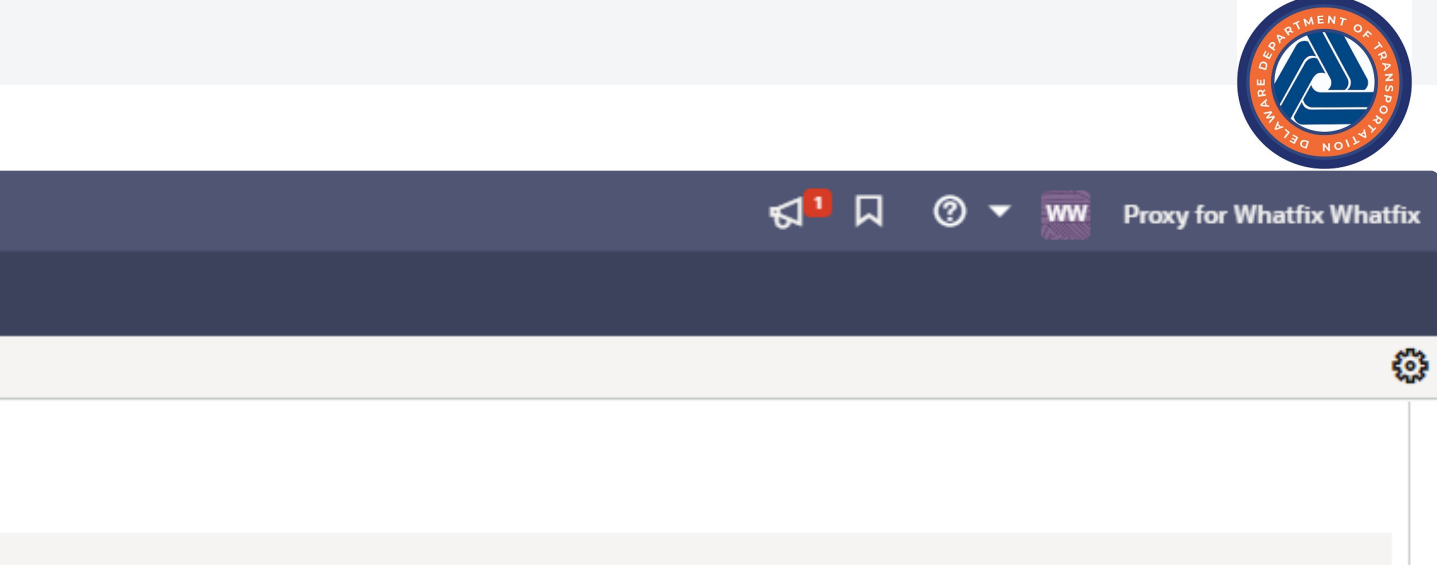

| ned<br>te | Status    | UCR<br>htus Disposit Created |  | Creator       | Creation<br>Date | Project Name    |
|-----------|-----------|------------------------------|--|---------------|------------------|-----------------|
| )/2023    | Completed | Resolved                     |  | Rose Heinlein | 05/30/20         | Pavement & Reha |

÷

#### Support Requests

| ✓ Request Details<br>Title * |          | STEP 4/14 ×                                            |            | ttac |
|------------------------------|----------|--------------------------------------------------------|------------|------|
|                              | Required | Enter the <b>Title</b><br><i>Click Next to proceed</i> | - Required | 0    |
| Request Type *               |          |                                                        | J          |      |
| Select                       | -        | Select                                                 | -          |      |
|                              | Required |                                                        | Required   |      |
| Requested By *               |          | Browser                                                |            |      |
| Type a User Name 🔹 🖻         |          | Select                                                 | •          |      |
| Required                     |          |                                                        |            |      |

#### Request Description

Please provide as much detail for the description as possible. Paste any applicable screen shots below or attach them directly to the record. Ex: Error or Alert messages, forms, workflows or logs, etc.

#### Description \*

| Paragraph 🗘 | в І    | <u>U</u> € | <u>A</u> | *   ≔ | 1<br>1<br>1<br>1<br>1<br>1<br>1<br>1<br>1<br>1 | E₽ | = = | = | ≡   � | la x, | <b>x</b> <sup>2</sup> | " | «» <u>T</u> x | Ð | Ģ |  |  |  |
|-------------|--------|------------|----------|-------|------------------------------------------------|----|-----|---|-------|-------|-----------------------|---|---------------|---|---|--|--|--|
| Type here   |        |            |          |       |                                                |    |     |   |       |       |                       |   |               |   |   |  |  |  |
|             |        |            |          |       |                                                |    |     |   |       |       |                       |   |               |   |   |  |  |  |
|             |        |            |          |       |                                                |    |     |   |       |       |                       |   |               |   |   |  |  |  |
|             |        |            |          |       |                                                |    |     |   |       |       |                       |   |               |   |   |  |  |  |
|             |        |            |          |       |                                                |    |     |   |       |       |                       |   |               |   |   |  |  |  |
| Record Info | rmatio | n          |          |       |                                                |    |     |   |       |       |                       |   |               |   |   |  |  |  |

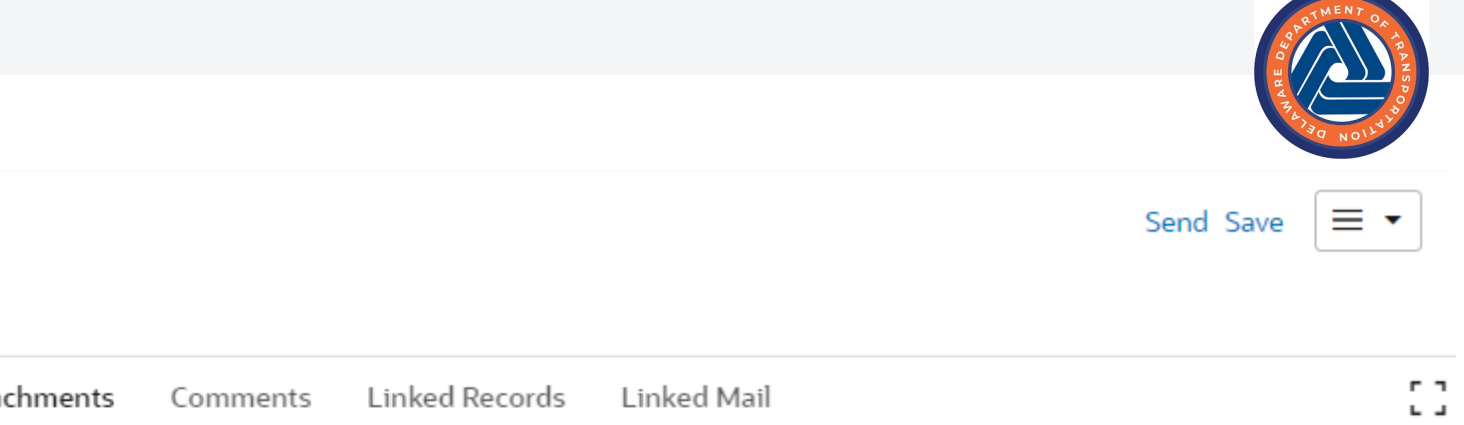

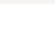

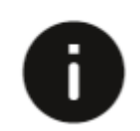

#### Support Requests

| Title *   Priority *   Required   Required   Select   Required                                  |          |
|-------------------------------------------------------------------------------------------------|----------|
| Request Type * Select   Select Select   Select Select                                           |          |
| Required<br>Required<br>Select<br>Required<br>Required<br>Required                              | •        |
| Request Type *     Business Process *       Select <ul> <li>Required</li> <li>Select</li> </ul> | Required |
| Select Select                                                                                   |          |
| Required                                                                                        | •        |
|                                                                                                 | Required |
| Requested By * Browser                                                                          |          |
| Type a User Name 💌 📧 Select                                                                     | •        |
| Required                                                                                        |          |

#### Request Description

Please provide as much detail for the description as possible. Paste any applicable screen shots below or attach them directly to the record. Ex: Error or Alert messages, forms, workflows or logs, etc.

#### Description \*

| Paragraph $\Rightarrow$ BIU $\Rightarrow$ $\triangleq$ $\equiv$ $\equiv$ $\equiv$ $\equiv$ $\Rightarrow$ $\equiv$ $x_2$ $x_2$ |  |
|----------------------------------------------------------------------------------------------------|--|
| Type here                                                                                                    |  |
|                                                                                                    |  |
|                                                                                                    |  |
|                                                                                                    |  |
| > Record Information                                                                                                    |  |

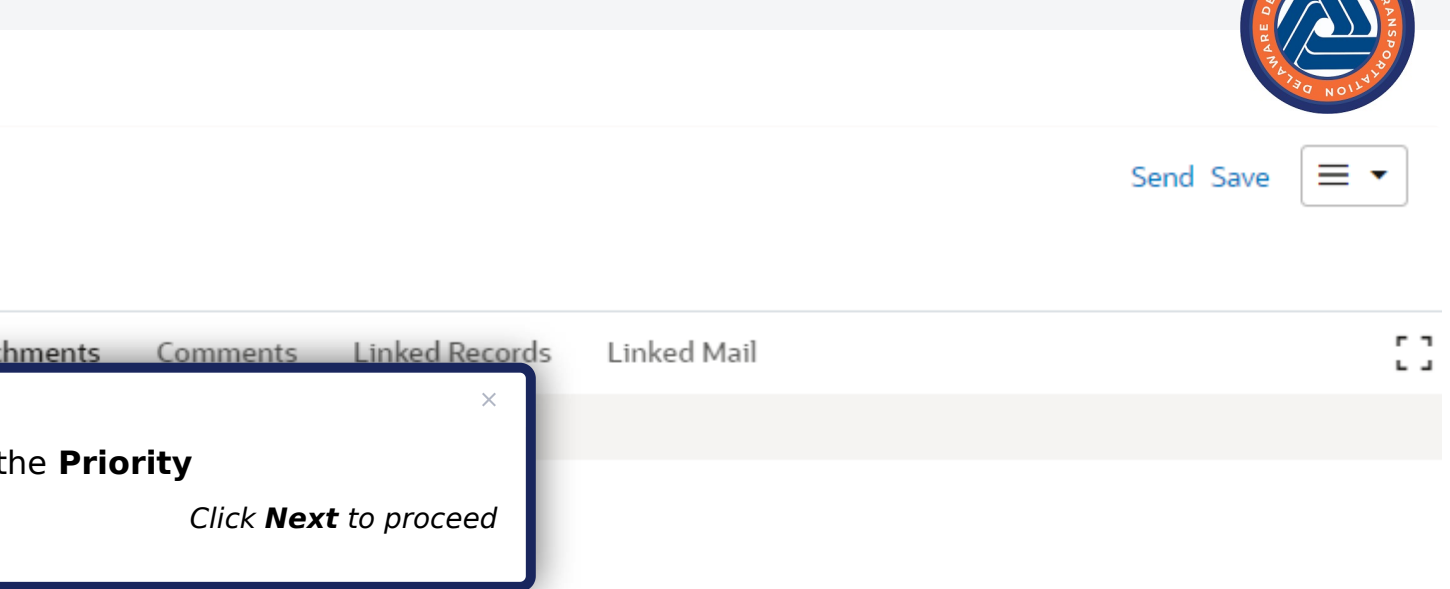

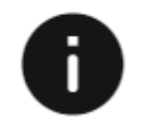

#### Support Requests

| ✓ Request Details    |          |                                |          |
|----------------------|----------|--------------------------------|----------|
| Title *              |          | Priority *                     |          |
|                      |          | Select                         | -        |
|                      | Required |                                | Required |
| Request Type *       |          | STEP 0/14                      |          |
| Select               | -        | Select the <b>Request Type</b> | •        |
|                      | Required | Click <b>Next</b> to proceed   | Required |
| Requested By *       |          |                                |          |
| Type a User Name 💌 🗷 |          | Select                         | -        |
| Required             |          |                                |          |

#### ✓ Request Description

Please provide as much detail for the description as possible. Paste any applicable screen shots below or attach them directly to the record. Ex: Error or Alert messages, forms, workflows or logs, etc.

#### Description \*

| Paragraph $\Rightarrow$ BIU $\Rightarrow$ $\triangleq$ $\equiv$ $\equiv$ $\equiv$ $\equiv$ $\Rightarrow$ $\equiv$ $x_2$ $x^2$ $y$ $\checkmark$ $I_x$ $\Rightarrow$ $\Theta$ |       |
|----------------------------------------------------------------------------------------------------|-------|
| Type here                                                                                                    |       |
|                                                                                                    |       |
|                                                                                                    |       |
|                                                                                                    | li li |
|                                                                                                    |       |

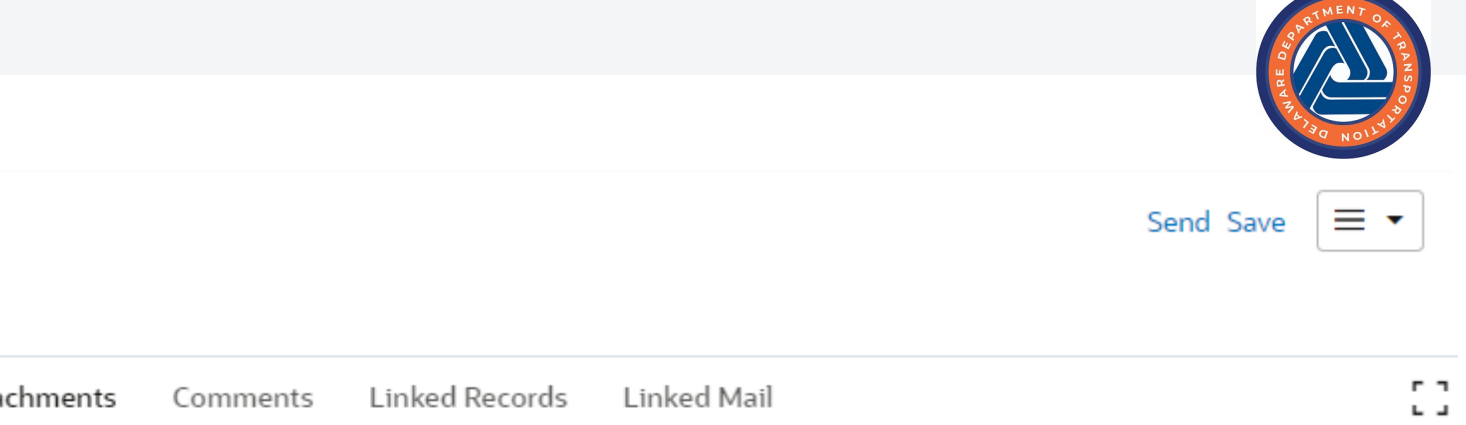

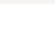

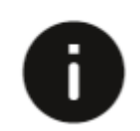

#### Support Requests

| ✓ Request Details                                    |           |                                                    | Attac              |
|------------------------------------------------------|-----------|----------------------------------------------------|--------------------|
| Title *                                              |           | Priority *                                         | Q                  |
|                                                      |           | Select                                             | •                  |
|                                                      | Required  |                                                    | Required STEP 7/14 |
| Request Type *                                       |           | Business Process *                                 | Select f           |
| Select                                               | -         | Select                                             | Proces     support |
|                                                      | Required  |                                                    | Required           |
| Requested By *                                       |           | Browser                                            |                    |
| Type a User Name                                     | ⊠∃        | Select                                             | -                  |
| Required                                             |           |                                                    |                    |
| Description *<br>Paragraph ≎ B I U ᢒ A  \\□ \□ □ □ □ | = = = = % | ■ I X <sub>2</sub> X <sup>2</sup> リリ ▶ <u Tx -つ Q+ |                    |
| Type here                                            |           |                                                    |                    |
| > Record Information                                 |           |                                                    |                    |

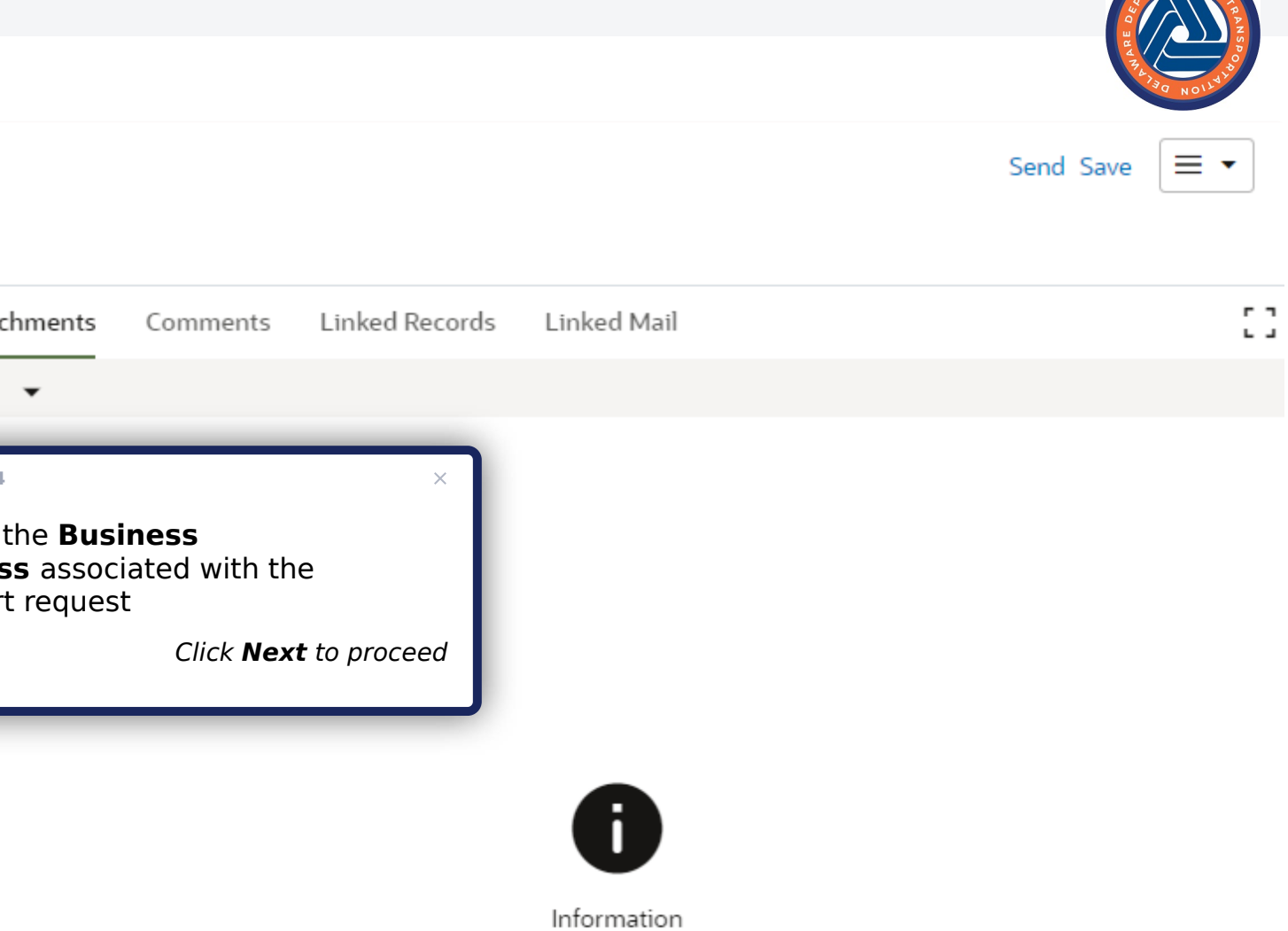

No Attachments.

#### Support Requests

| ✓ Request Details    |                                           | Attachments |
|----------------------|-------------------------------------------|-------------|
| Title *              | Priority *                                | 0 <b>-</b>  |
|                      | Select                                    |             |
| Required             | Require                                   | d           |
| Request Type *       | Business Process *                        |             |
| Select               | Select                                    |             |
| Required             | STEP 8/14 × Require                       | d           |
| Requested By *       | Type the <b>Requestor's Name</b> or       |             |
| Type a User Name 🔻 🖻 | select from the <b>Record Picker</b> icon |             |
| Required             | Click <b>Next</b> to proceed              |             |
|                      |                                           |             |

#### ✓ Request Description

Please provide as much detail for the description as possible. Paste any applicable screen shots below or attach them directly to the record. Ex: Error or Alert messages, forms, workflows or logs, etc.

#### Description \*

| Paragraph 🗧 🖪 🛛 💆 🕾 🔺 🎆 | $\stackrel{\scriptscriptstyle 1}{\equiv} \ \ \overline{=} \ \ \overline{=} $ |
|-------------------------|----------------------------------------------------------------------------------------------------|
| Type here               |                                                                                                    |
|                         |                                                                                                    |
|                         |                                                                                                    |
|                         |                                                                                                    |
|                         |                                                                                                    |

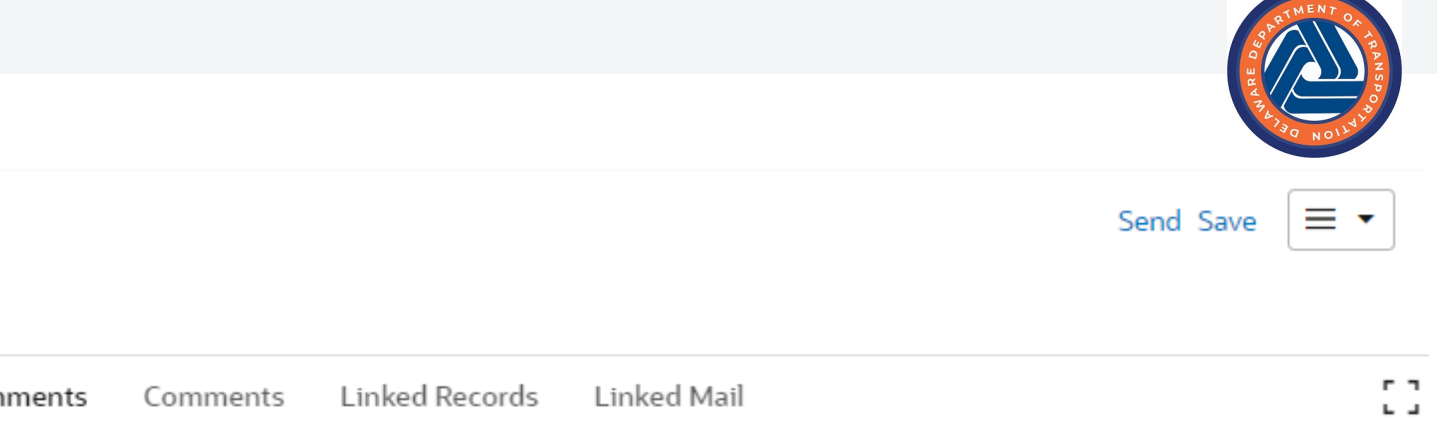

Comments Linked Records Linked Mail

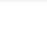

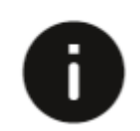

#### Support Requests

| Request Details                                                                                                    | Attack     |
|----------------------------------------------------------------------------------------------------|------------|
| Title * Priority *                                                                                                    | ດເ         |
| ▼ Select                                                                                                    | Ŭ          |
| Required                                                                                                    |            |
| Request Type * Business Process *                                                                                                    |            |
| Select Select                                                                                                    |            |
| Required Required Required                                                                                                    | STEP 10/14 |
| Type a User Name                                                                                                    | Select t   |
| Required                                                                                                    | uscu       |
| <ul> <li>✓ Request Description</li> <li>Please provide as much detail for the description as possible. Paste any applicable screen shots below or attach them directly to the record. Ex: Error or Alert messages, forms, workflows or logs, etc.</li> <li>Description *</li> <li>Paragraph ÷ B I U ⊕ A ※  = = = = = = = ● ■ □  x<sub>2</sub> x<sup>2</sup> y ↔ I<sub>x</sub> ⊙ ⊙</li> <li>Type here</li> </ul> | •          |
| > Record Information                                                                                                    |            |

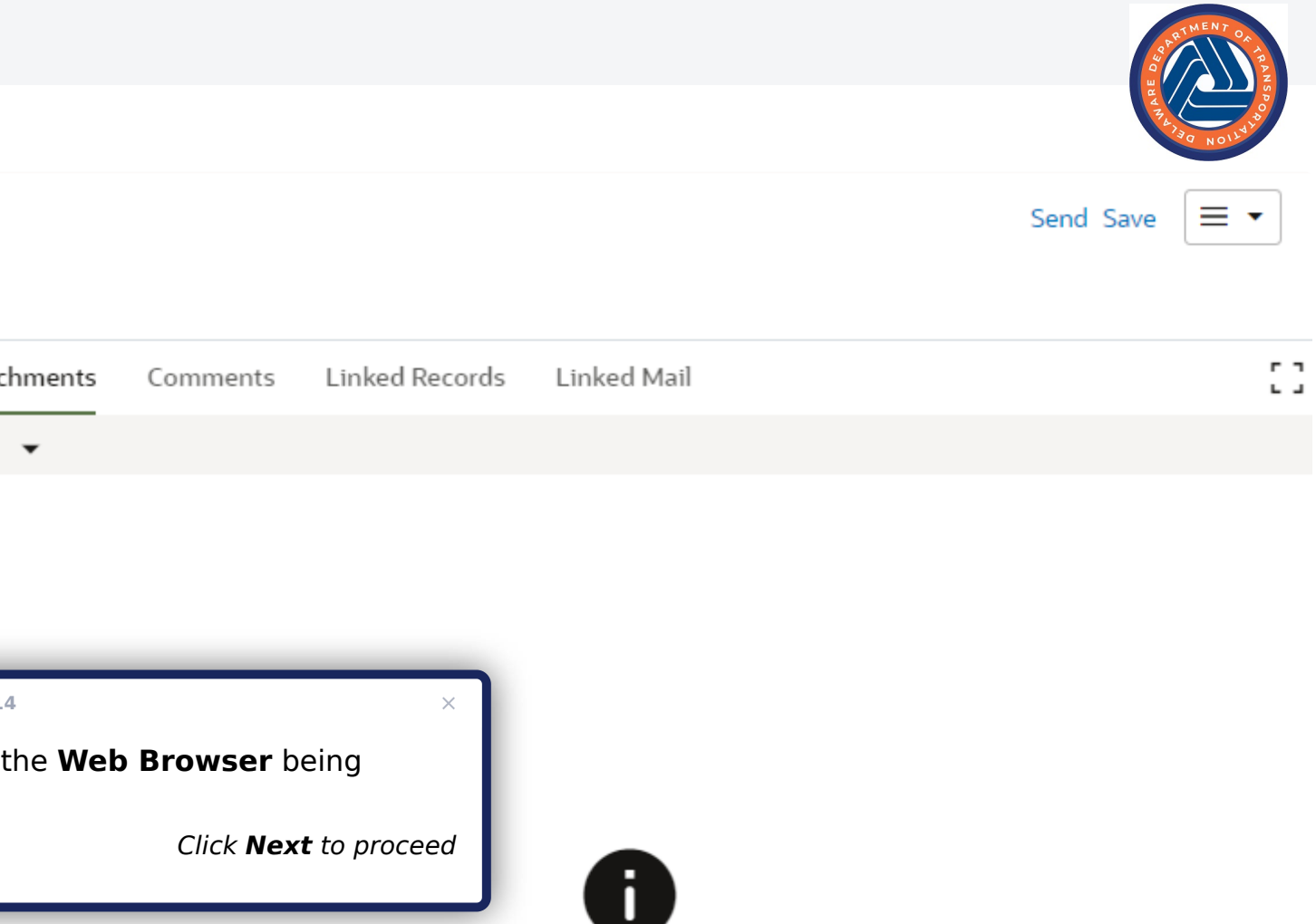

#### Support Requests

| ✓ Request Details                 | Atta |
|-----------------------------------|------|
| Title * Priority *                | Q    |
| Select 🔹                          | Ŭ    |
| Required Required                 |      |
| Request Type * Business Process * |      |
| Select  Select                    |      |
| Required                          |      |
| Requested By * Browser            |      |
| Type a User Name 🔹 🖾 Select 🔹     |      |
| Required                          |      |

#### ✓ Request Description

Please provide as much detail for the description as possible. Paste any applicable screen shots below or attach them directly to the record. Ex: Error or Alert messages, forms, workflows or logs, etc.

| Description *                 |                                                                                                    |   |
|-------------------------------|----------------------------------------------------------------------------------------------------|---|
| Paragraph 🛊 🖪 I 🖳 🕾 🔺 🎆 🗮 🗮 🖽 | $\Xi \equiv \Xi \equiv \Theta \boxplus \Box \times_2 \times^2 \mathfrak{H} \checkmark \underline{T}_{\mathbf{x}} \mathfrak{O} \Theta$ | : |
| Type here                     |                                                                                                    |   |
|                               |                                                                                                    |   |
|                               |                                                                                                    |   |
|                               |                                                                                                    |   |
|                               | <i>"</i> )                                                                                                    |   |
| > Record Information          | STEP 11/14 ×                                                                                                    |   |
|                               | Provide a <b>detailed description</b> for the support request                                                                         |   |
|                               | Click <b>Next</b> to proceed                                                                                                    |   |
|                               |                                                                                                    |   |

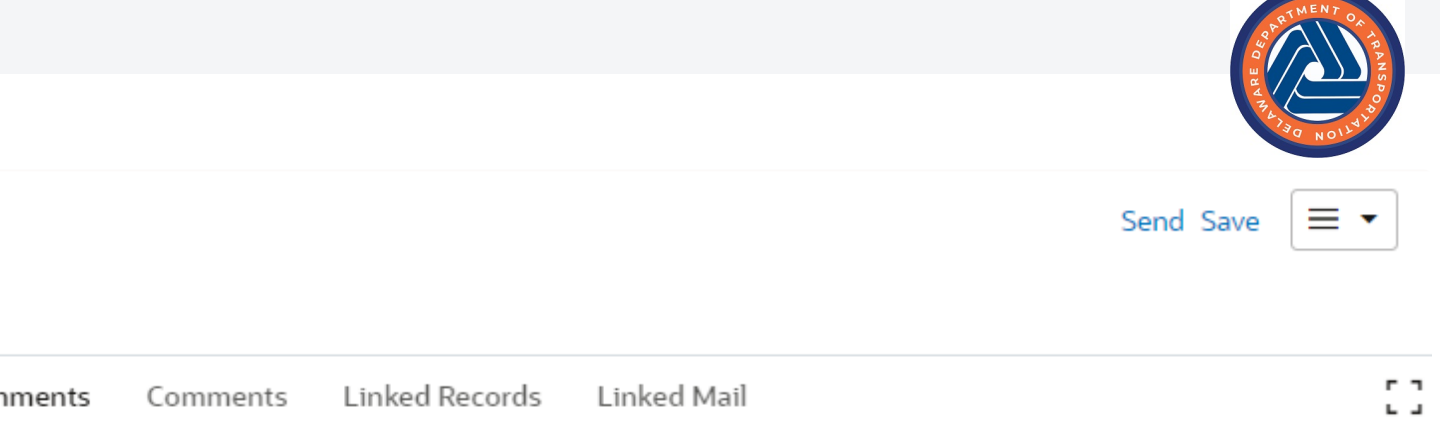

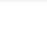

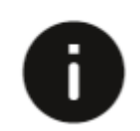

#### Support Requests

| ✓ Request Details                                                         |                                                                                                    |
|---------------------------------------------------------------------------|----------------------------------------------------------------------------------------------------|
| Title *                                                                   | Priority *                                                                                                    |
| Rose Test for Whatfix Flow                                                | High                                                                                                    |
| Request Type *                                                            | Business Process *                                                                                                    |
| System Errors 🔹                                                           | Other                                                                                                    |
| Requested By *                                                            | Browser                                                                                                    |
| Rose Heinlein 🔹 🖾                                                         | Google Chrome - PC                                                                                                    |
| Ex: Error or Alert messages, forms, workflows or logs, etc. Description * |                                                                                                    |
| Paragraph \$ B I <u>U</u> <del>S</del> A 涨 ∷ ∷ Ξ Ξ Ξ Ξ Ξ                  | $\stackrel{\bullet}{=} \stackrel{\bullet}{=} \stackrel{\bullet}$ |
| This is a test of the <i>Whatfix flow for Support Requests</i>            |                                                                                                    |
| > Record Information                                                      |                                                                                                    |

|         |                 |                |             |                  | AND NOTATION |
|---------|-----------------|----------------|-------------|------------------|--------------|
|         | STEP 1<br>Click | 12/14<br>Send  | ×           | <u>Send</u> Save |              |
| chments | Comments        | Linked Records | Linked Mail |                  | ::           |
| •       |                 |                |             |                  |              |

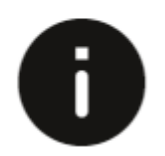

# ✓ Request Details

Support Requests

Title \*

Rose Test for Whatfix Flow

Request Type \*

System Errors

Requested By \*

-🗵 😣 Rose Heinlein •

## **Workflow Action Details**

✓ Action Details

| Workflow Actions *                                  | Send For                  |
|-----------------------------------------------------|---------------------------|
| Submit Request 🔹                                    | Assign Request            |
| То                                                  | ,<br>,                    |
| Cheryl DeGraff;Company Administrator;Jie Huang;Kary | /nn Reed;Kyle Pickett;Lim |

Start typing for suggestions...

#### ✓ Due Date Details

Task Due Date

CC

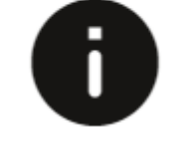

#### Task Due Date is not available

**STEP 13/14** Click Send Cancel

#### ➤ Request Description

Please provide as much detail for the description as possible. Paste any a Ex: Error or Alert messages, forms, workflows or logs, etc.

Description \*

| Paragraph | ŧ | в | I | U | S | <u>A</u> | A     | ≣ | €     | Ε | = | - |
|-----------|---|---|---|---|---|----------|-------|---|-------|---|---|---|
|           |   | - | _ | _ |   | _        | ***** |   | <br>_ | _ |   |   |

This is a test of the Whatfix flow for Support Requests

## > Record Information

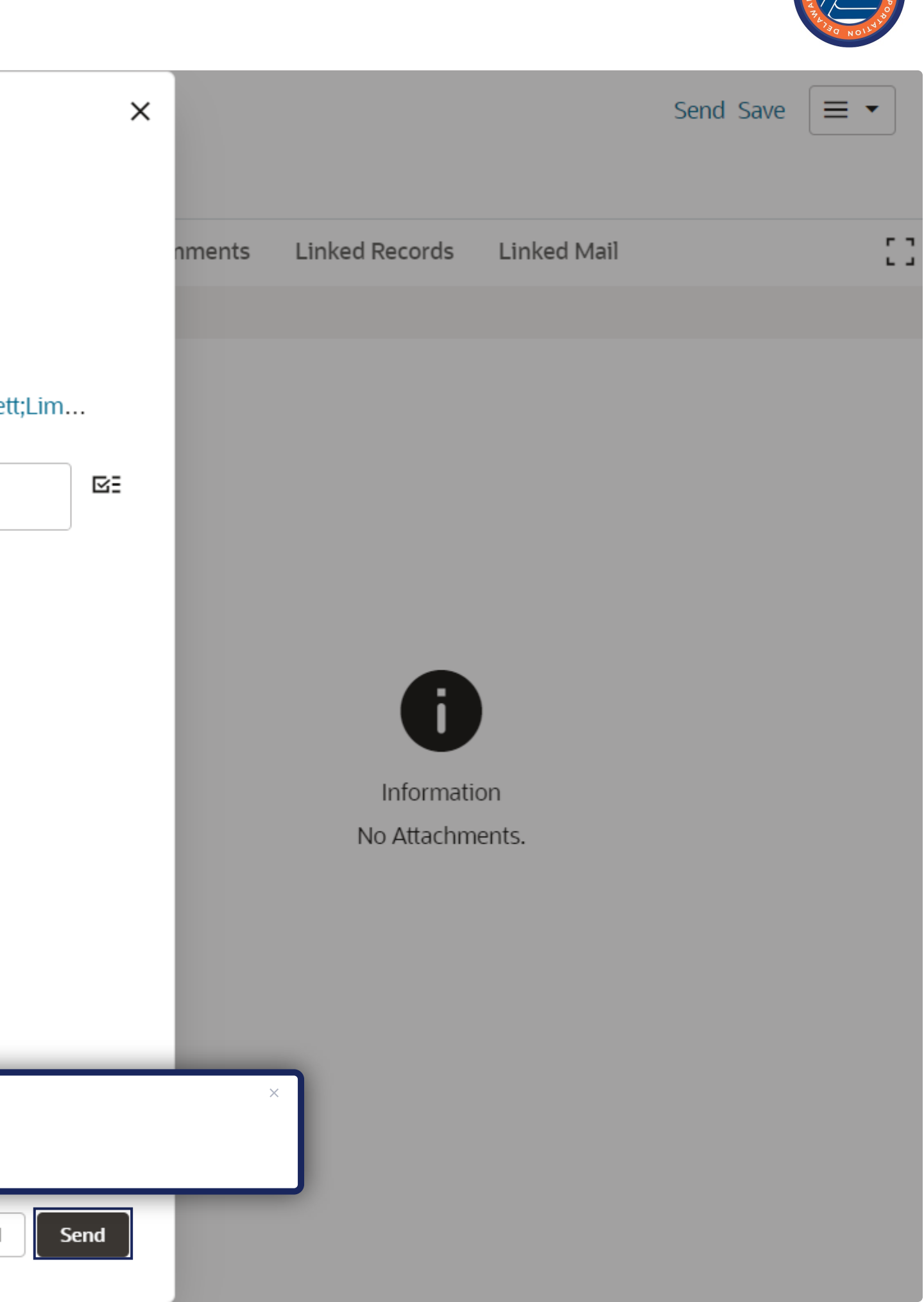

Support Requests

| ✓ Request Details                                                                                                    |         |                    |          |                            |                               |   | Atta |
|----------------------------------------------------------------------------------------------------|---------|--------------------|----------|----------------------------|-------------------------------|---|------|
| Title *                                                                                                    |         | Priority *         |          |                            |                               |   | 0I   |
| Rose Test for Whatfix Flow                                                                                                    |         | High               |          |                            | -                             |   | 0    |
| Request Type *                                                                                                    |         | Business Process * |          |                            |                               |   |      |
| System Errors 🔹                                                                                                    |         | Other              |          |                            | •                             |   |      |
| Requested By *                                                                                                    |         | Browser            | Netifica | <b>4</b>                   |                               |   | ~    |
| Rose Heinlein 🔹 🔀                                                                                                    |         | Google Chrom       | Notifica | tion                       |                               |   | ^    |
| <ul> <li>✓ Request Description</li> <li>Please provide as much detail for the description as possible. Pa Ex: Error or Alert messages, forms, workflows or logs, etc.</li> <li>Description *</li> <li>Paragraph : B I U ÷ A ﷺ \equiv E \equiv E \equiv</li></ul> | ste any | applicable screer  |          | <² <b>ファ ‹/› <u>T</u>x</b> | step 14/14<br>Click <b>OK</b> | O | ĸ    |
| This is a test of the <i>Whatfix flow for Support Requests</i>                                                                                                    |         |                    |          |                            | 1                             |   |      |
| > Record Information                                                                                                    |         |                    |          |                            |                               |   |      |

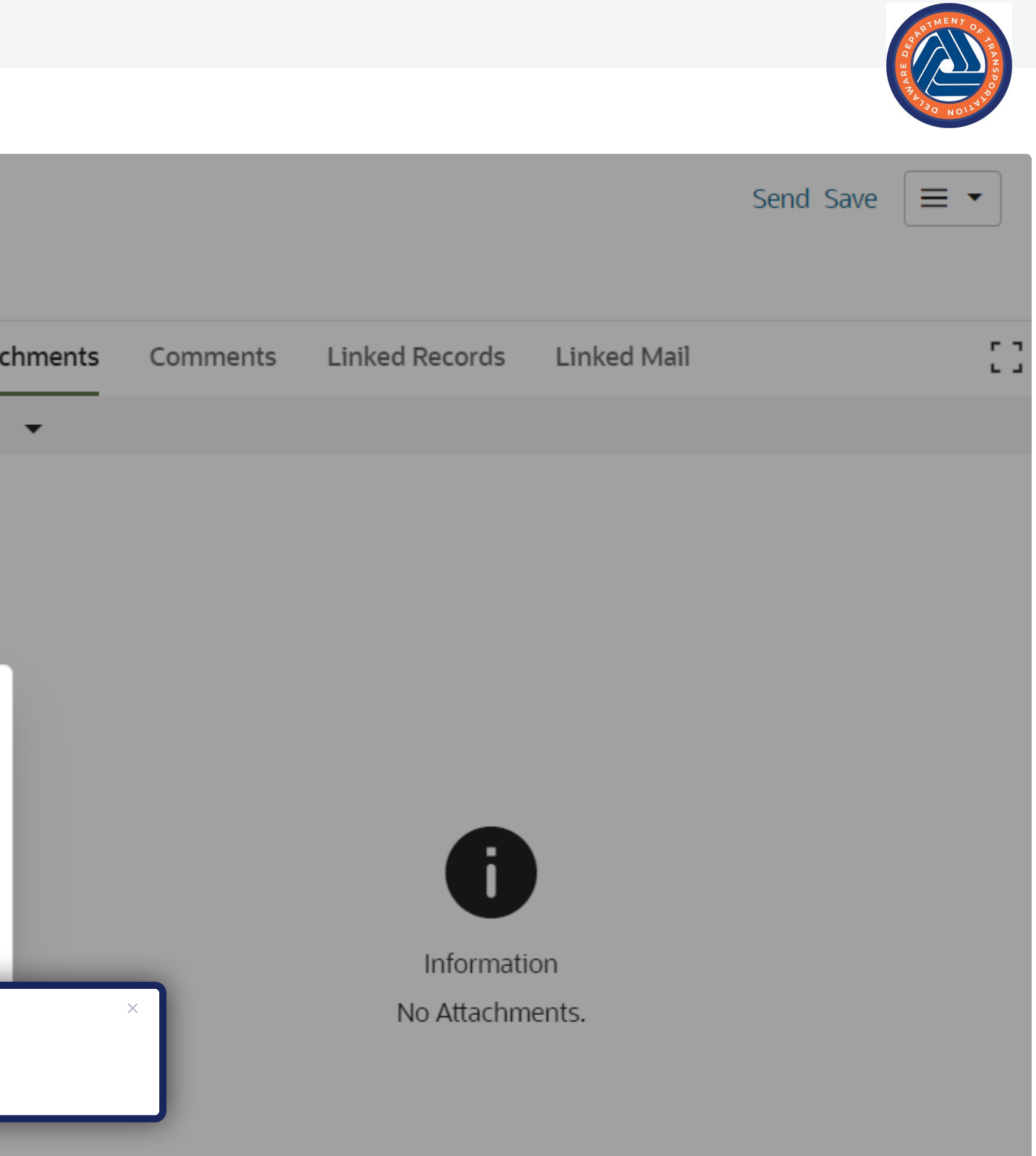

Support Requests

| ✓ Request Details                                                                                                    |                                                                                                    | Attac |
|----------------------------------------------------------------------------------------------------|----------------------------------------------------------------------------------------------------|-------|
| Title *                                                                                                    | Priority *                                                                                                    | Q     |
| Rose Test for Whatfix Flow                                                                                                    | High                                                                                                    |       |
| Request Type *                                                                                                    | Business Process *                                                                                                    |       |
| System Errors 🔹                                                                                                    | Other -                                                                                                    |       |
| Requested By *                                                                                                    | Browser                                                                                                    | ×     |
| Rose Heinlein 🔹 🖾                                                                                                    | Google Chrom                                                                                                    | ^     |
| Please provide as much detail for the description as possible. Paste Ex: Error or Alert messages, forms, workflows or logs, etc.  Description * | te any applicable screer                                                                                                    | к     |
| Paragraph      B I U S A M     E E E E E   This is a test of the Whatfix flow for Support Requests                                              | $= = = = \bigcirc \bigcirc \square \land x_2 \times^2 \mathscr{Y} \checkmark \neg \land \land \land \land \land \land \land \land \land \land \land \land \land \land \land \land \land \land$ |       |
| > Record Information                                                                                                    |                                                                                                    |       |

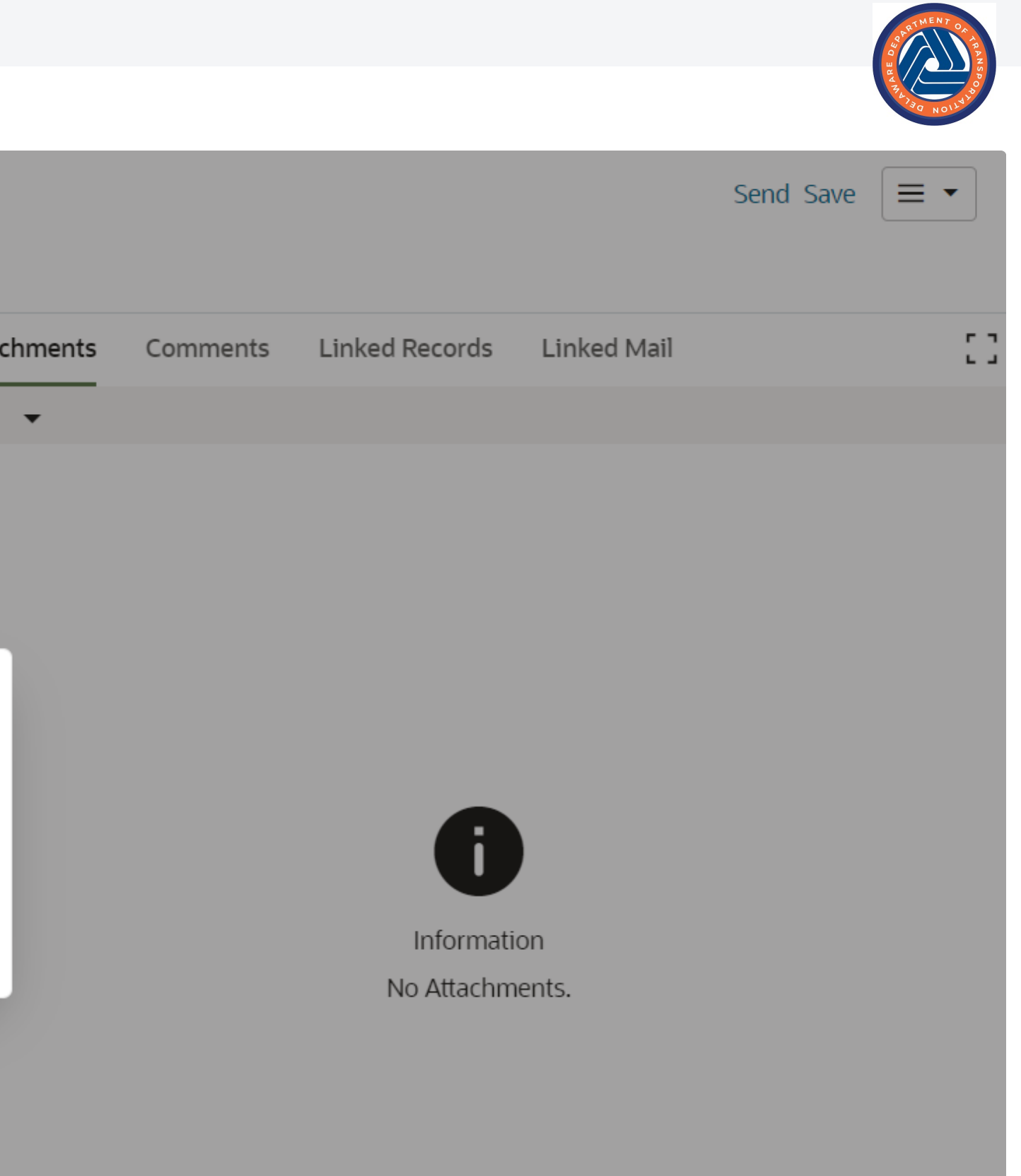

# 2.0 Requester Review Step

| c  | ORACLE Pr          | ima | ave | e <b>ra</b> Un | ifier      | (TES           | T)      |         |         |         |          |            |   |          |      |                                                                   |
|----|--------------------|-----|-----|----------------|------------|----------------|---------|---------|---------|---------|----------|------------|---|----------|------|-------------------------------------------------------------------|
|    | T202106201         | T2  | 021 | 06201          | T          | 2021           | 06201   |         | T202106 | 201     | ~        | +          |   |          |      |                                                                   |
| ፟  | T202106201 - Home  |     | De  | idot >         | DOTS       | <b>&gt;</b> T2 | 2021062 | 201     |         |         |          |            |   |          |      |                                                                   |
| ¥Ξ | Tasks              |     | S   | uppo           | ort F      | Requ           | uests   | 5       |         |         |          |            |   |          | ſ    | STEP 1/10                                                         |
|    | Drafts             |     |     |                |            | •              |         |         |         |         |          |            |   |          | ł    | Support Request                                                   |
| Û  | Notifications      |     |     | Creat          | e 🔻        | Δ              | Actions | •       | View :  | All Re  | cords    | •          | Ø | Ģ        | q    | Note: The status of the record will be<br><b>Requestor_Review</b> |
| Ð  | Directory          |     |     | ⊞ 0            | Rec<br>No. | ord            | 🕳 Busi  | iness P | rocess  | Title   |          |            |   | Request  | : Ty | pe nequested by                                                   |
| ?  | Support            | ~   | ø   |                | SR-        | 0001           | Oth     | er      |         | Rose Te | st for W | Vhatfix F. |   | System E | Erro | ors Rose Heinlein                                                 |
|    | Support Requests   |     |     |                |            |                |         |         |         |         |          |            |   |          |      |                                                                   |
| i  | General            | >   |     |                |            |                |         |         |         |         |          |            |   |          |      |                                                                   |
| ÷. | Design Phase       | >   |     |                |            |                |         |         |         |         |          |            |   |          |      |                                                                   |
| ⊕  | Construction Phase | >   |     |                |            |                |         |         |         |         |          |            |   |          |      |                                                                   |
| Ð  | Document Manager   | >   |     |                |            |                |         |         |         |         |          |            |   |          |      |                                                                   |
| O  | Reports            | >   |     |                |            |                |         |         |         |         |          |            |   |          |      |                                                                   |
| ≙  | Admin              | >   |     |                |            |                |         |         |         |         |          |            |   |          |      |                                                                   |
|    |                    |     |     |                |            |                |         |         |         |         |          |            |   |          |      |                                                                   |
|    |                    |     |     |                |            |                |         |         |         |         |          |            |   |          |      |                                                                   |
|    |                    |     |     |                |            |                |         |         |         |         |          |            |   |          |      |                                                                   |
|    |                    |     |     |                |            |                |         |         |         |         |          |            |   |          |      |                                                                   |
|    |                    |     |     |                |            |                |         |         |         |         |          |            |   |          |      |                                                                   |
|    |                    |     |     |                |            |                |         |         |         |         |          |            |   |          |      |                                                                   |
|    |                    | ~   | 1   | Fotal: 1       |            |                |         |         |         |         |          |            |   |          |      |                                                                   |
| ~  | $(\pm)$            | Θ   |     |                |            |                |         |         |         |         |          |            |   |          |      |                                                                   |

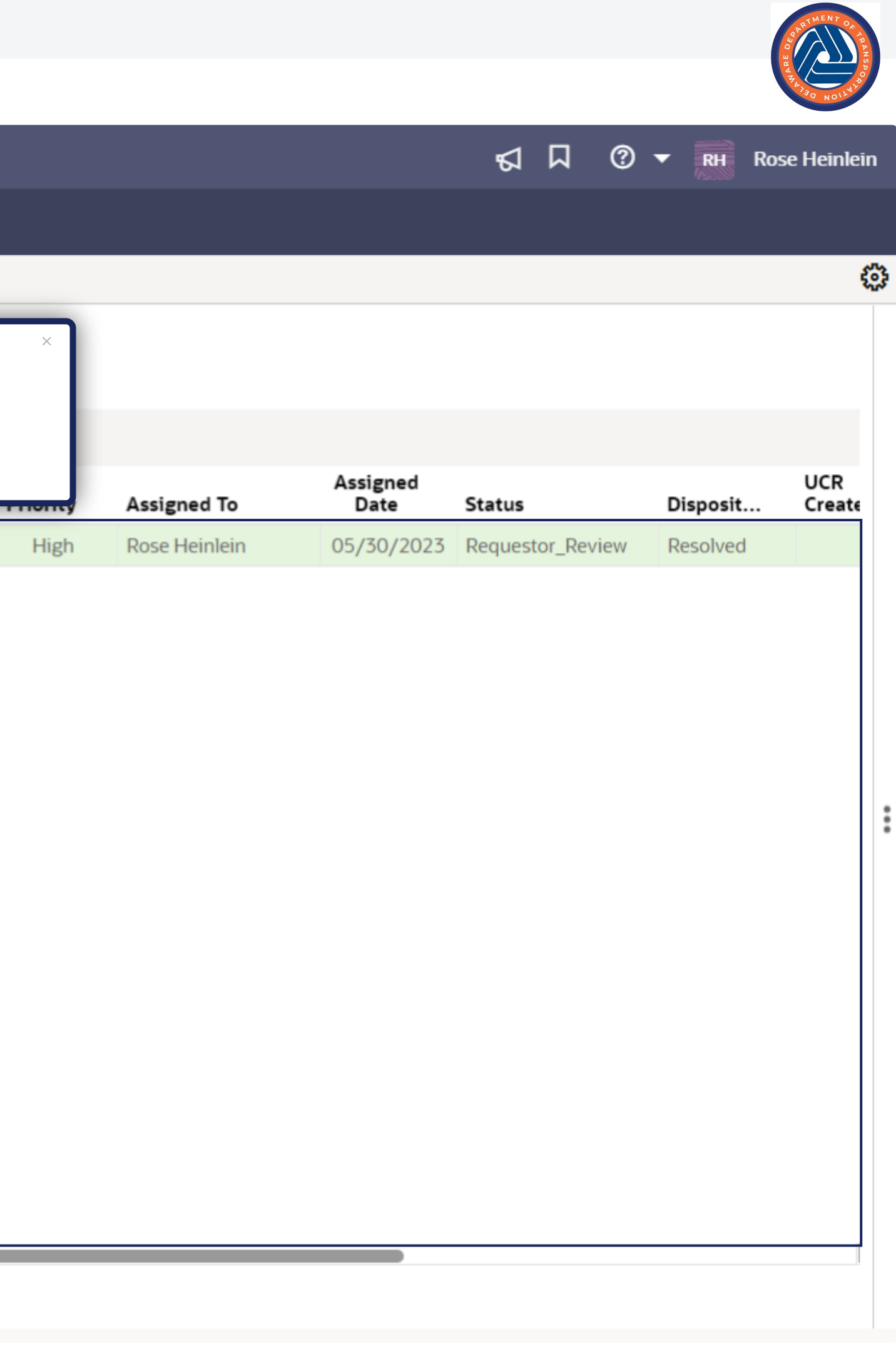

#### Support Requests

| <ul> <li>Task Details</li> </ul>   |                    | Atta |
|------------------------------------|--------------------|------|
| From                               |                    |      |
| Rose Heinlein                      |                    |      |
| То                                 |                    |      |
| Rose Heinlein                      |                    |      |
| Sent For<br>Requestor Confirmation |                    |      |
| ✓ Request Details                  |                    |      |
| Title                              | Priority           |      |
| Rose Test for Whatfix Flow         | High               | :    |
| Request Type                       | Business Process   | •    |
| System Errors                      | Other              |      |
| Requested By                       | Browser            |      |
| Rose Heinlein                      | Google Chrome - PC |      |
|                                    |                    |      |

#### ✓ Request Description

Please provide as much detail for the description as possible. Please be sure to attach any applicable screen shots. Ex: Error or Alert messages, forms, workflows or logs, etc.

#### Description

This is a test of the Whatfix flow for Support Requests

|         |                                  | O NOLITAIN                     |
|---------|----------------------------------|--------------------------------|
|         | STEP 2/10<br>Click <b>Accept</b> | × <u>Accept</u> Decline = •    |
| chments | Comments Linked Records          | Linked Mail Workflow Prog > [] |

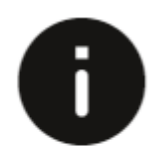

#### Support Requests

| ✓ Request Details          |                    | Attac |
|----------------------------|--------------------|-------|
| Title                      | Priority           | ເບ    |
| Rose Test for Whatfix Flow | High               | Ū     |
| Request Type               | Business Process   |       |
| System Errors              | Other              |       |
| Requested By               | Browser            |       |
| Rose Heinlein              | Google Chrome - PC |       |

#### ✓ Request Description

Please provide as much detail for the description as possible. Please be sure to attach any applicable screen shots. Ex: Error or Alert messages, forms, workflows or logs, etc.

| Description                                         |                                                                  |   |
|-----------------------------------------------------|------------------------------------------------------------------|---|
| This is a test of the Whatfix flow for Support Requ | lests                                                            |   |
|                                                     |                                                                  |   |
|                                                     |                                                                  |   |
|                                                     |                                                                  |   |
|                                                     |                                                                  | 1 |
| Assignment Details                                  | STEP 3/10 ×                                                      |   |
| Assigned To                                         | Review the <b>Request Description</b>                            |   |
| Rose Heinlein                                       | <b>Note:</b> This field is not editable, and is for review only. |   |

| Assigned to   | Review the Request Description                                   |  |
|---------------|------------------------------------------------------------------|--|
| Rose Heinlein | <b>Note:</b> This field is not editable, and is for review only. |  |
| Disposition   | Click <b>Next</b> to proceed                                     |  |
| Resolved      |                                                                  |  |
|               |                                                                  |  |

#### ✓ Request Resolution

Request Resolution

Resolved

|       |            |                |             |                   | Send Save |   | •  |
|-------|------------|----------------|-------------|-------------------|-----------|---|----|
| ments | Comments 🗏 | Linked Records | Linked Mail | Workflow Progress | Audit Log | > | :: |
| •     |            |                |             |                   |           |   |    |

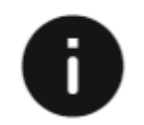

Information No Attachments.

÷

#### Support Requests

| Request Description Please provide as much detail for the description as possible. Please be sure to attach any applicable screen shots. Ex: Error or Alert messages, forms, workflows or logs, etc. Description |                                                                                                    |   |        |  |
|----------------------------------------------------------------------------------------------------|----------------------------------------------------------------------------------------------------|---|--------|--|
| This is a test of the <i>Whatfix flow for Support Requests</i>                                                                                                    |                                                                                                    |   |        |  |
|                                                                                                    | le de la constante de la constante de la constante de la constante de la constante de la constante de la consta |   |        |  |
| Assignment Details                                                                                                    | Assigned Date                                                                                                   | : |        |  |
| Rose Heinlein                                                                                                    | 05/30/2023                                                                                                    | ľ |        |  |
| Disposition                                                                                                    | UCR Needed?                                                                                                    |   |        |  |
| Resolved                                                                                                    | No                                                                                                    |   |        |  |
| Request Resolution                                                                                                    |                                                                                                    |   | TED 2/ |  |
| Request Resolution                                                                                                    |                                                                                                    | R | evie   |  |
| Testing for Whatfix flow                                                                                                    |                                                                                                    | L |        |  |
| > Record Information                                                                                                    |                                                                                                    |   |        |  |

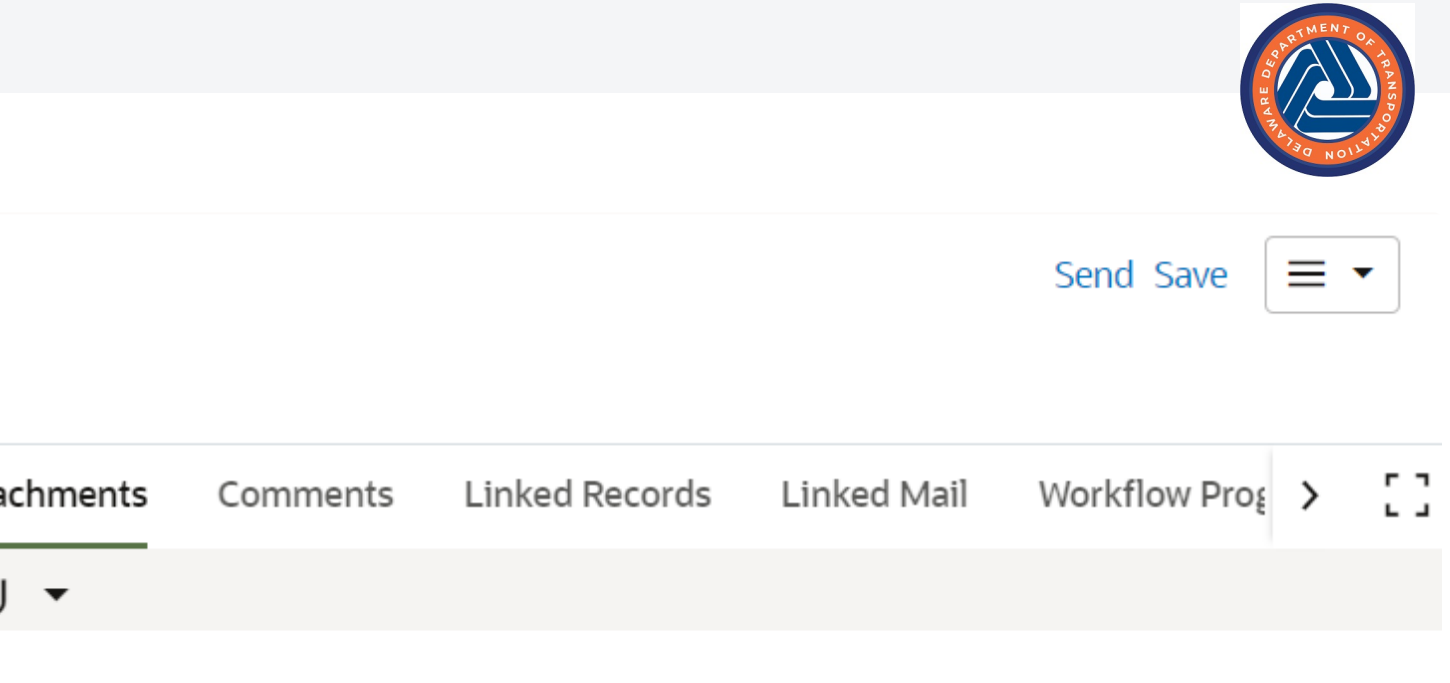

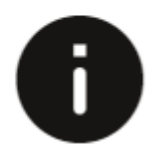

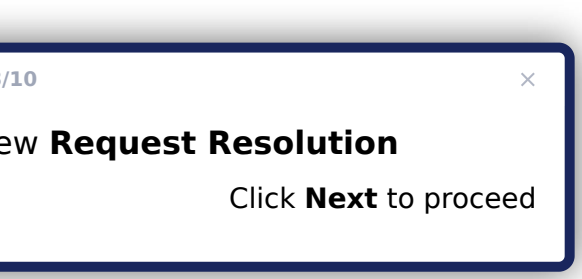

#### Support Requests

| ✓ Request Description Please provide as much detail for the description as possible. Please be sure to attach any applicable screen shots. Ex: Error or Alert messages, forms, workflows or logs, etc. |               |     |  |  |
|----------------------------------------------------------------------------------------------------|---------------|-----|--|--|
| Description                                                                                                    |               | C   |  |  |
| This is a test of the <i>Whatfix flow for Support Requests</i>                                                                                                    |               |     |  |  |
| ✓ Assignment Details                                                                                                    |               | ň I |  |  |
| Assigned To                                                                                                    | Assigned Date | :   |  |  |
| Rose Heinlein                                                                                                    | 05/30/2023    |     |  |  |
| Disposition                                                                                                    | UCR Needed?   |     |  |  |
| Resolved                                                                                                    | No            |     |  |  |
| ✓ Request Resolution Request Resolution                                                                                                    |               |     |  |  |
| Testing for Whatfix flow                                                                                                    |               |     |  |  |
| > Record Information                                                                                                    |               | Ĩ   |  |  |

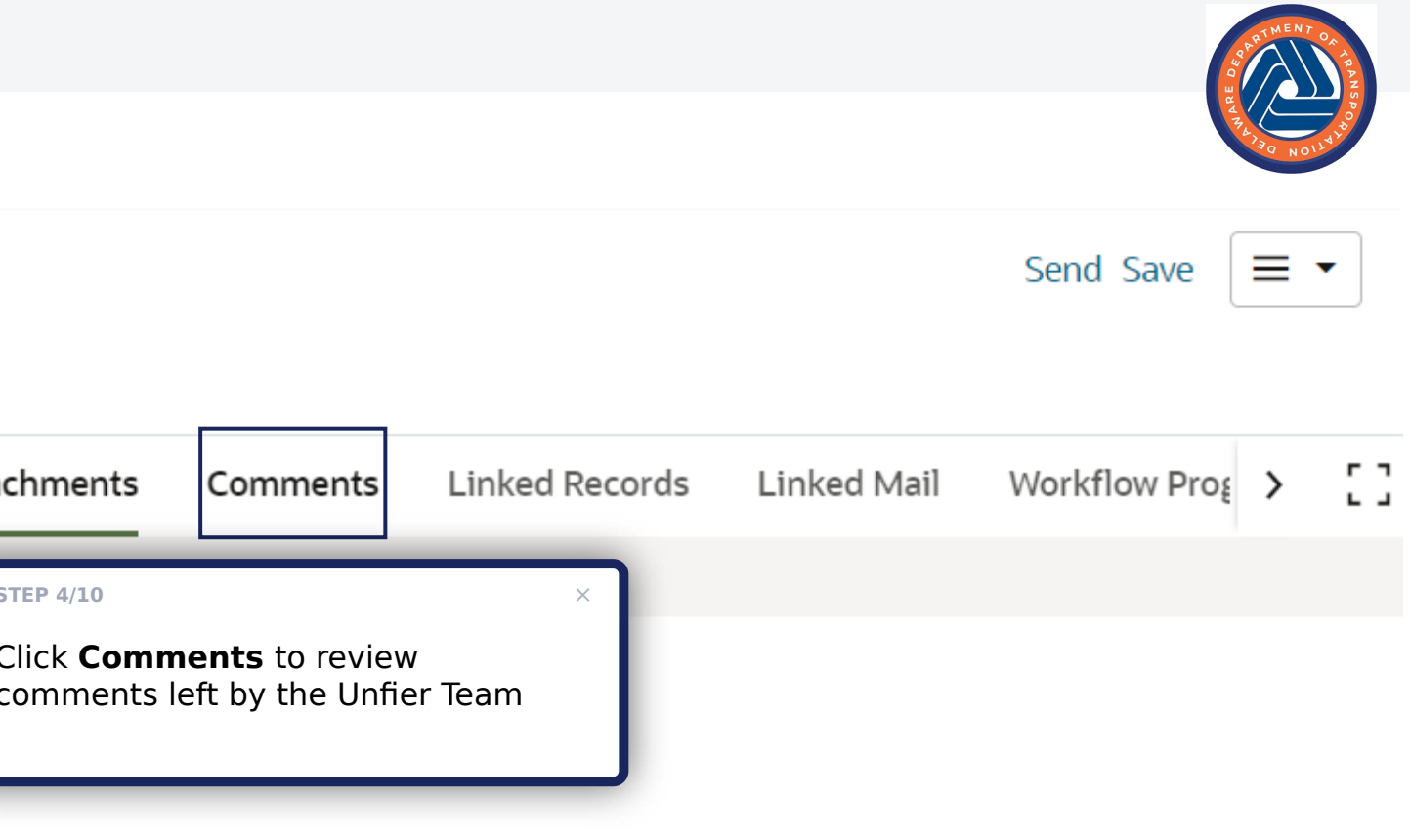

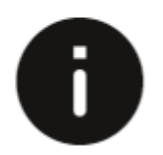

#### Support Requests

| Request Description Please provide as much detail for the description as possible. Please be sure to attach any applicable screen shots. Ex: Error or Alert nessages, forms, workflows or logs, etc. |               |       |  |  |
|----------------------------------------------------------------------------------------------------|---------------|-------|--|--|
| Description                                                                                                    |               |       |  |  |
| This is a test of the <i>Whatfix flow for Support Requests</i>                                                                                                    |               | Poste |  |  |
|                                                                                                    | 1             | Ros   |  |  |
| <ul> <li>Assignment Details</li> <li>Assigned To</li> <li>Rose Heinlein</li> </ul>                                                                                                    | Assigned Date | cor   |  |  |
| Disposition                                                                                                    | UCR Needed?   |       |  |  |
| Resolved                                                                                                    | No            |       |  |  |
| <ul> <li>Request Resolution</li> <li>Testing for Whatfix flow</li> </ul>                                                                                                    |               |       |  |  |
| > Record Information                                                                                                    |               | Ĩ     |  |  |

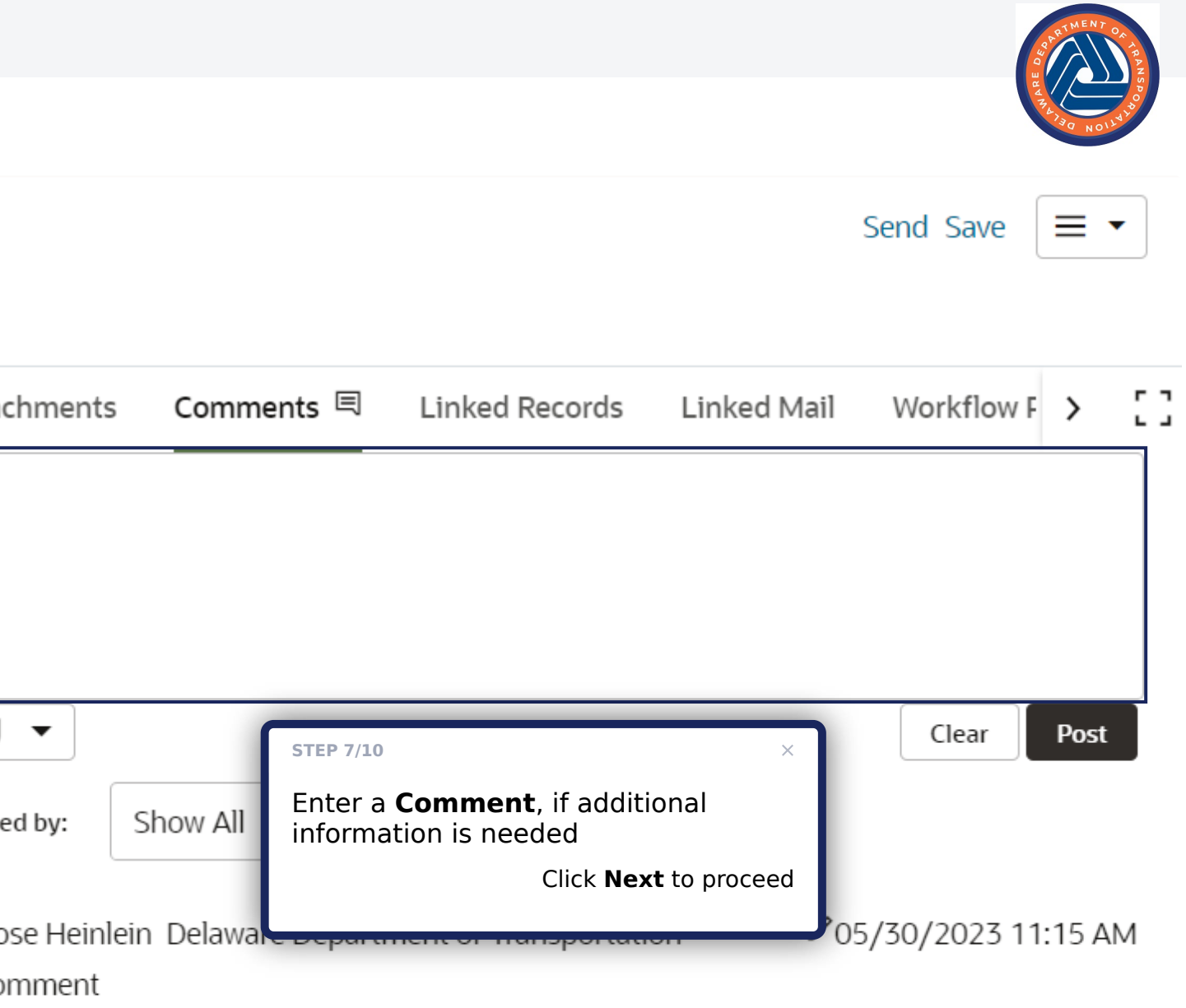

# 

#### S

|                                                                                                    |                                                                                          | THENT OF THE AT OF THE AT |
|----------------------------------------------------------------------------------------------------|------------------------------------------------------------------------------------------|----------------------------------------------------------------------------------------------------|
| Support Requests                                                                                                 |                                                                                          | Send Save 🔳 🗸                                                                                                    |
| Support Requests                                                                                                 |                                                                                          |                                                                                                    |
| ✓ Request Description Please provide as much detail for the description messages, forms, workflows or logs, etc. | on as possible. Please be sure to attach any applicable screen shots. Ex: Error or Alert | Attachments Comments 티 Linked Records Linked Mail Workflow F > []                                                                                                    |
| Description                                                                                                    |                                                                                          |                                                                                                    |
| Assignment Details<br>Assigned To                                                                                | Assigned Date                                                                            | Clear Post<br>Posted by: Show All<br>Rose Heinlein Delaware Department of Transportation<br>Comment<br>STEP 5/10<br>X<br>Posted by: Show All<br>Rose Heinlein Delaware Department of Transportation<br>STEP 5/10<br>X<br>Posted by: Show All<br>STEP 5/10<br>X                                                                                                    |
| Rose Heinlein                                                                                                    | 05/30/2023                                                                               | Click <b>Next</b> to proceed                                                                                                    |
| Disposition<br>Resolved                                                                                          | UCR Needed?                                                                              |                                                                                                    |
| <ul> <li>Request Resolution</li> <li>Request Resolution</li> <li>Testing for Whatfix flow</li> </ul>             |                                                                                          |                                                                                                    |
| > Record Information                                                                                             |                                                                                          |                                                                                                    |

## Support Requests

| Request Description Please provide as much detail for the description as possible. Please be sure to attach any applicable screen shots. Ex: Error or Alert messages, forms, workflows or logs, etc. |               |  |  |  |
|----------------------------------------------------------------------------------------------------|---------------|--|--|--|
| Description                                                                                                    |               |  |  |  |
| This is a test of the <i>Whatfix flow for Support Requests</i>                                                                                                    |               |  |  |  |
| Assignment Details Assigned To                                                                                                    | Assigned Date |  |  |  |
| Rose Heinlein                                                                                                    | 05/30/2023    |  |  |  |
| Disposition                                                                                                    | UCR Needed?   |  |  |  |
| Resolved                                                                                                    | Νο            |  |  |  |
| <ul> <li>Request Resolution</li> <li>Testing for Whatfix flow</li> </ul>                                                                                                    |               |  |  |  |
| > Record Information                                                                                                    |               |  |  |  |

|              |                 |                |             | O BUT MENT ON THE NG PORT      |  |  |
|--------------|-----------------|----------------|-------------|--------------------------------|--|--|
|              | STEP 8<br>Click | /10<br>Send    | ×           | <u>Send</u> Save ≡ ▼           |  |  |
| chments<br>• | Comments        | Linked Records | Linked Mail | Workflow Pro <sub>£</sub> > [] |  |  |

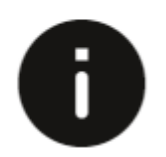

#### Support Requests

#### ✓ Request Description

Please provide as much detail for the description as possible. Please be s messages, forms, workflows or logs, etc.

#### Description

This is a test of the Whatfix flow for Support Requests

#### ➤ Assignment Details

Assigned To

Rose Heinlein

Disposition

Resolved

#### ✓ Request Resolution

**Request Resolution** 

Testing for Whatfix flow

#### > Record Information

|                                                                |      | TRAJEO NOLLINO                                          |
|----------------------------------------------------------------|------|---------------------------------------------------------|
| Workflow Action Details                                        | ×    | Send Save 🔳 🗸                                           |
| ✓ Action Details                                               |      |                                                         |
| Workflow Actions * Send For                                    | n    | ments 🗏 Linked Records Linked Mail Workflow F > []      |
| Select                                                         |      |                                                         |
| STEP 9/10 ×<br>Select the applicable Workflow<br>Action:       |      |                                                         |
| <ul><li>Request Completed</li><li>Request Unresolved</li></ul> |      | Clear Post                                              |
| Click <b>Next</b> to proceed                                   | 1    | 1                                                       |
|                                                                | v    | vare Department of Transportation 🖉 05/30/2023 11:15 AM |
|                                                                |      |                                                         |
|                                                                |      |                                                         |
|                                                                |      |                                                         |
|                                                                |      |                                                         |
|                                                                |      |                                                         |
|                                                                |      |                                                         |
| Cancel                                                         | Send |                                                         |
|                                                                |      |                                                         |

PARTMENT ON IN

#### Support Requests

#### ➤ Request Description

Please provide as much detail for the description as possible. Please be s messages, forms, workflows or logs, etc.

#### Description

This is a test of the Whatfix flow for Support Requests

## **Workflow Action Details**

#### ✓ Action Details

| Workflow Actions *  | Send For |
|---------------------|----------|
| Request Completed 🗸 | End      |
| сс                  |          |
|                     |          |

Start typing for suggestions...

#### ✓ Assignment Details

Assigned To

Rose Heinlein

Disposition

Resolved

#### ✓ Request Resolution

**Request Resolution** 

Testing for Whatfix flow

#### > Record Information

Click Send Cancel

**STEP 10/10** 

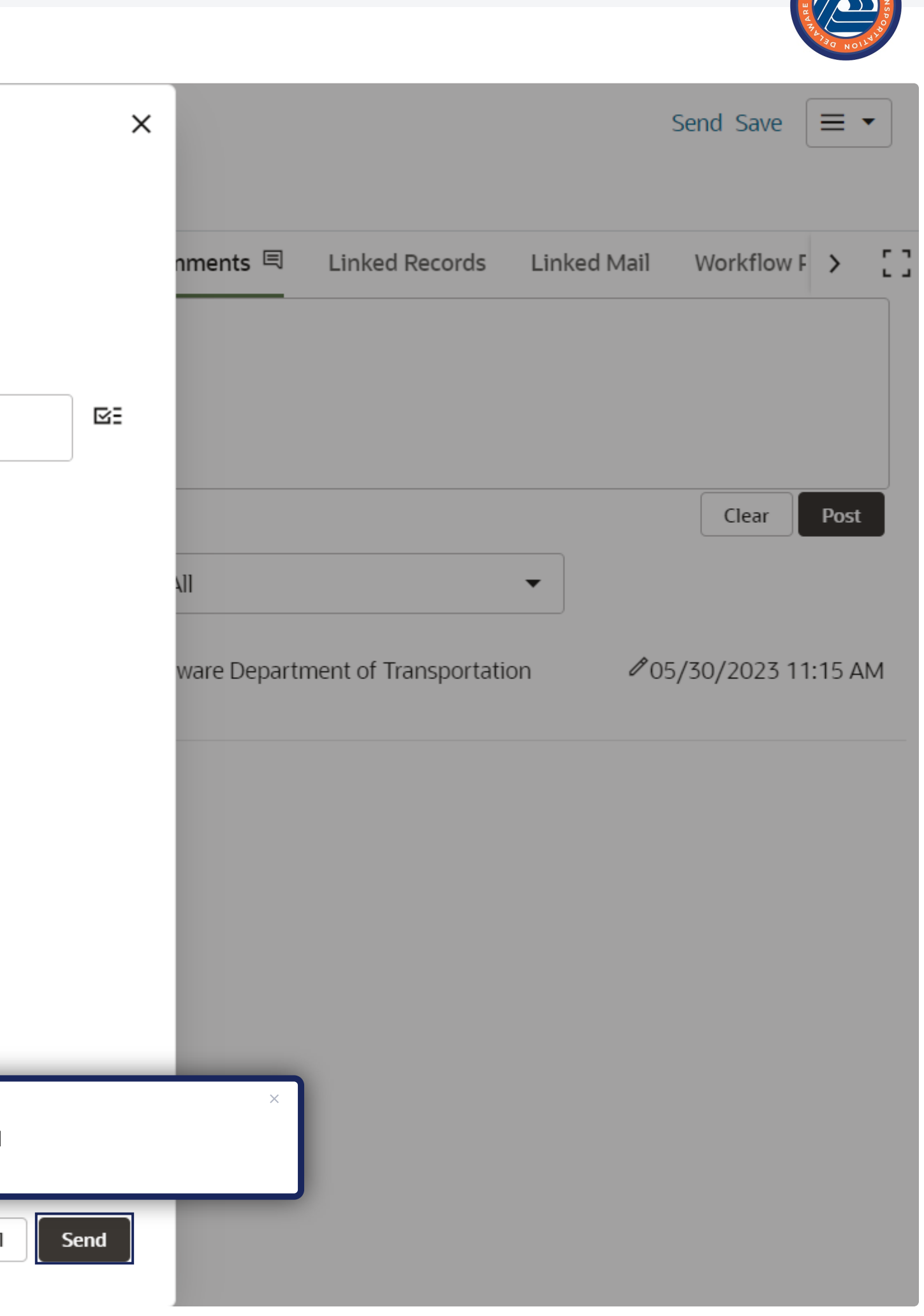